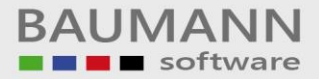

## Wie erreiche ich was?

| Projekt:     | <u> Finanzbuchhaltung / Kostenrechnung</u> |  |  |  |  |  |
|--------------|--------------------------------------------|--|--|--|--|--|
| Bezeichnung: | <u>Übergabe-FiBu-KoRe</u>                  |  |  |  |  |  |
| Version:     | <u>6.6</u>                                 |  |  |  |  |  |
| Datum:       | <u>05.09.2017</u>                          |  |  |  |  |  |

## Kurzbeschreibung:

Mit diesem Leitfaden wird in kurzen Schritten gezeigt, wie man Buchungssätze von der Finanzbuchhaltung in die Kostenrechnung übernehmen bzw. verbuchen kann. In dem ersten Abschnitt werden die Voraussetzungen dargestellt, die in der Finanzbuchhaltung und Kostenrechnung zu treffen sind.

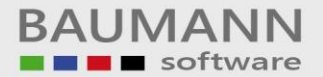

Bitte starten Sie als erstes die Finanzbuchhaltung und gehen in den Firmenstamm (Button Firma). Über den Button "Verbindung Baumann-Produkte" kommt man auf das gelbe Fenster wie unten aufgeführt.

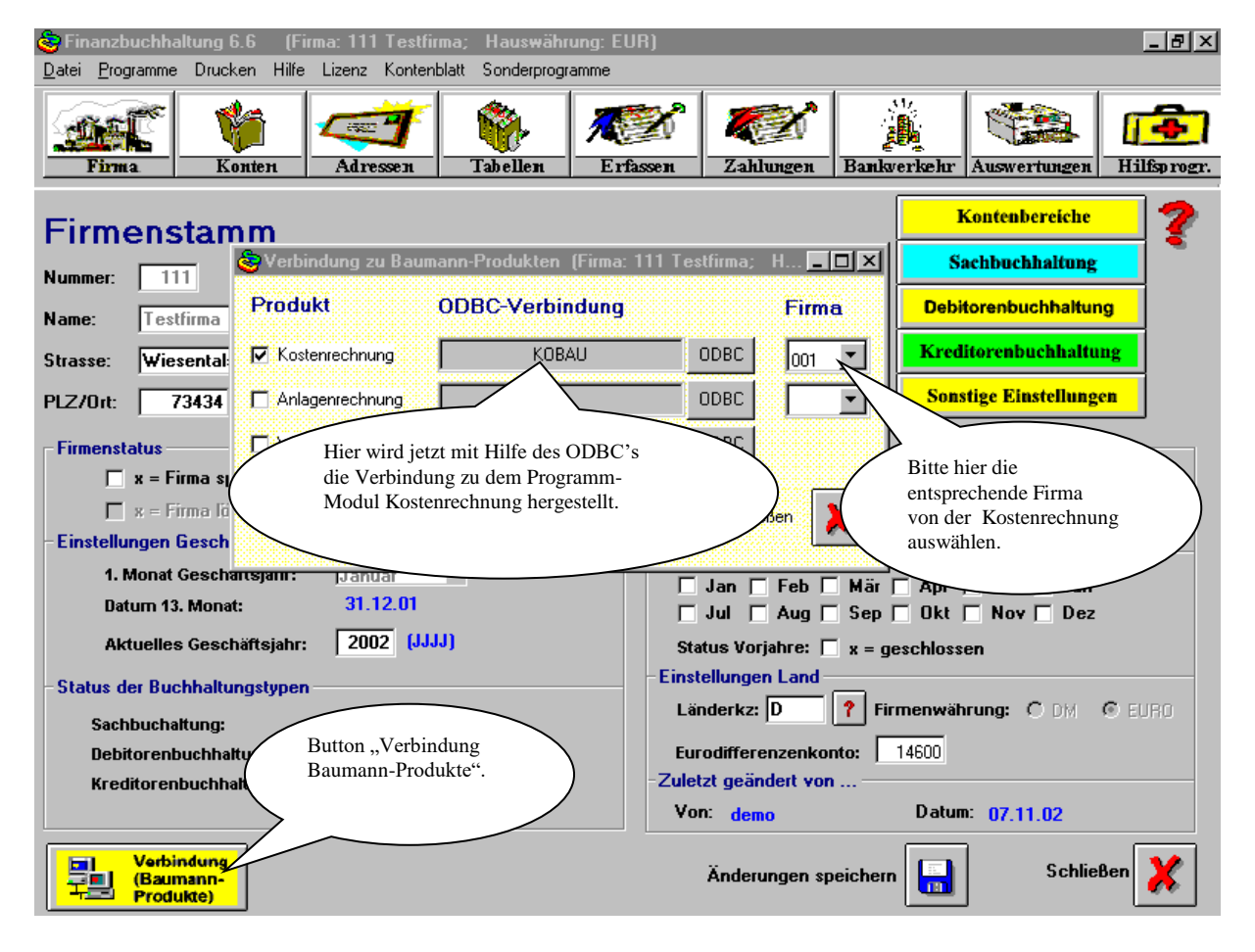

Über den Button "ODBC (gelbes Fenster)" geht untenstehendes Fenster auf. Bitte wählen Sie jetzt den Eintrag "KOBAU" aus.

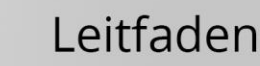

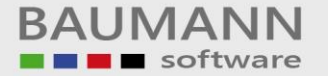

| _                      |                                                                             |                   |                               |              |
|------------------------|-----------------------------------------------------------------------------|-------------------|-------------------------------|--------------|
| 🈇 Fina                 | nzbuchhaltung 6.6 (Firma: 111 Testfirma; Haus <del>w</del> ährung:          | EUR)              |                               | <u>- 8 ×</u> |
| <u>D</u> atei <u>I</u> | Programme Drucken Hilfe Lizenz Kontenblatt Sonderprogramme                  |                   |                               |              |
|                        | irma Konten Adressen Tabellen Z                                             | rfassen Zahlunger | n Bankverkehr Auswertungen Hi | ilfsp rogr.  |
|                        | Datenquelle auswählen                                                       | <u>? ×</u>        | Kontenboroiche                | ا 👝 آ        |
| Fir                    | Dateidatenquelle Computerdatenquelle                                        | (                 |                               | 1            |
| Numm                   | Datenquellenname Typ Beschreibung                                           | <b></b>           |                               | 4            |
| Name:                  | FIBAUWICK Benut<br>fibu Benut                                               |                   | na Debitorenbuchhaltung       | -            |
| Strass                 | Hydra License System                                                        |                   | Kreditørenbuchhaltung         | 1            |
| PLZ/C                  | KOBAU Benut<br>KOBAUSQL Benut<br>LogalSever Sustem                          |                   | Sonstige Einstellungen        |              |
| Firm                   | Microsoft Access-Datenbank Benut<br>MPIS Post SOL Server                    |                   |                               |              |
|                        |                                                                             |                   | (SKR - 04)                    |              |
| - Eins                 |                                                                             | <u>N</u> eu       | sen                           |              |
|                        | Eine Computerdatenquelle ist an den jeweiligen Computer gebunder            | n und kann        | Mär 🗖 Apr 🗖 Mai 🗍 Jun         |              |
|                        | Benutzer als auch auf einen Computer festgelegt. Systemdatenquel            | len können        | Sep 🗆 Okt 🗖 Nov 🗖 Dez         |              |
|                        | von allen behutzern an einem Lomputer oder in einem Netzwerk ver<br>werden. | rwenaet           | x = geschlossen               |              |
| - Stati                |                                                                             |                   | Eirmenwährung C DH - C 5      | UBO          |
| :                      | OK Abb                                                                      | orechen Hilfe     |                               | URU          |
| 6                      | ebitorenbuchmaltung: O Aktiv O Inaktiv                                      |                   | metonto: 14600                |              |
| к                      | reatorenbuchnaltung: O Aktiv O Inaktiv                                      | Von: demo         | Datum: 07.11.02               |              |
|                        | Verbindung<br>  (Baumann-<br>  Produkte)                                    | Änderungen        | n speichern Schließen         | ×            |

Nachdem die Einstellungen in der Finanzbuchhaltung abgeschlossen sind, beenden Sie bitte die Finanzbuchhaltung und starten die Kostenrechnung. Über den Button "Firma" kommt man auf folgendes Bild.

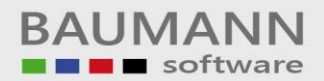

| 🍪 Bearbeiten des Firmenstamms (Firma: 001 Baumann Computer;                                                                                                    | Hauswährung: EURO)                                                                                                    |
|----------------------------------------------------------------------------------------------------|----------------------------------------------------------------------------------------------------|
| Firmenstamm                                                                                                    | ?                                                                                                    |
| Firma :       1         Name :       Baumann Computer         Straße :       Wiesentalstr. 18         Plz/Ort :       73434         Aalen         Status :       © Aktiv                                                                                                    | Ändern der Punkte<br>- Budget / Dispositionen<br>- Einstellungen Geschäftsjahr<br>- Status<br>nur mit Geheim-Code möglich                                                                                                    |
| Budget / Dispositionen         Dispo - Toleranz :       0         Budget :       0         Budget :       0         Dezimal.       0         Einstellungen Geschäftsjahr         1. Monat im Gesch. Jahr :       Januar ▼         Datum 13. Monat :       31.12.01         Aktuelles Geschäftsjahr :       2002 [JJJJ]         Aktueller Monat:       Januar ▼         Umstellung DM> EURO       Währur         Stand:       C DM < EURO         Faktor:       0.000000 | Stammdaten aktivieren         ✓ Kostenstellen       ✓ Kostenarten         Leistungen         Sonstiges         ✓ Planzahlen eingeber         Kostenart         Bitte diese Einstellungen bitte<br>unbedingt beachten.         Hierarchiewurzel Ktr.:         Kostenstelle         Kostenstelle         Kostenstelle         Kostenstelle         Kostenstelle         Kostenstelle         Iton drücken.         Iton drücken.         Iton drücken.         Iton drücken.         Iton drücken. |
| Verbindung zu anderen Baumann-Produkten                                                                                                    | Speichern 🔚 Schließen 🔀                                                                                                    |

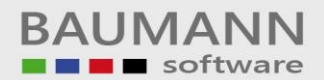

| 🎯 Bearbeiten des Fir                                                                                                    | rmenstamms (Firma: 00 | 1 Baumann Computer;                                                                                                    | Haus <del>w</del> ährung: EU                                                                             | R0)                 | ×                                                                               |
|----------------------------------------------------------------------------------------------------|-----------------------|----------------------------------------------------------------------------------------------------|----------------------------------------------------------------------------------------------------|---------------------|---------------------------------------------------------------------------------|
| <b>Firme</b>                                                                                                    | enstamm               |                                                                                                    |                                                                                                    |                     | ?                                                                               |
| Firma : 1                                                                                                    |                       |                                                                                                    |                                                                                                    |                     |                                                                                 |
| Name: Baumani                                                                                                    | n Computer            |                                                                                                    | 1                                                                                                    |                     | Ändern der Punkte                                                               |
| Straße : Wiesent                                                                                                    | taletr 18             |                                                                                                    |                                                                                                    |                     | <ul> <li>Budget / Dispositionen</li> <li>Einstellungen Geschäftsiahr</li> </ul> |
| Plz/Ort : 🗧 🦉 🗸                                                                                                    | erbindung zu Baumann- | Produkten (Firma: 001                                                                                                    | Baumann Compute                                                                                          | er; Ha <u>– 🗆 ×</u> | - Status                                                                        |
| Status : 💿 Pr                                                                                                    | odukt                 | ODBC-Verbindun                                                                                                    | ıg                                                                                                    | Firma               | hur mit Geheim-Lode möglich                                                     |
| - Budget / Dis<br>Dispo-Toleran                                                                                                   | Finanzbuchhaltung     | FIBAU                                                                                                    |                                                                                                    | 111 💌               | Kostenträger 🗖 Auftrag                                                          |
| Budget:                                                                                                    | Anlagenrechnung       |                                                                                                    | UDBC                                                                                                    |                     |                                                                                 |
| Einstellunger<br>1. Monat im Ge<br>Datum 13. Mor<br>Aktuelles Geschäftsjah<br>Aktueller Monat:<br>Umstellung DM><br>Stand: C DM © | Warenwirtschaft       | Bitte gehen Sie hier ge<br>wie in der Finanzbuch<br>Wählen Sie jedoch der<br>"FIBAU" in dem OD<br>Des weiteren müssen S<br>Finanzbuchhaltung au | enauso vor,<br>haltung.<br>n Eintrag<br>BC aus.<br>Sie die<br>von der<br>swählen.<br>www.ene Hierarchie: | Costen aus Firma:   | ×<br>×<br>×<br>×<br>×<br>×<br>×<br>×<br>×<br>×<br>×<br>×<br>×<br>×              |
| Faktor:                                                                                                    | 0,000000              | ümstellen Ü                                                                                                    | Übernahme der ANBAU                                                                                      | -Daten aus Firma:   | 111                                                                             |
| Verbindung zu ander                                                                                                    | ren Baumann-Produkten |                                                                                                    |                                                                                                    | Speiche             | rn 🔚 Schließen 🔀                                                                |

Wenn diese Einstellungen getroffen worden sind, ist der erste Abschnitt so weit abgeschlossen.

In den nachfolgenden Bildern wird in einer kurzen Übersicht die weitere Vorgehensweise aufgezeigt. Hier wird eine Buchung mit einer Kostenstelle in der Finanzbuchhaltung erfasst.

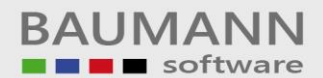

| <b>G</b>   |          |          | <i>(</i> <b>1</b> <sup></sup> | 444               | T .//                      |                                                                                                    | FUD                    |                 |           |                                                                                             |                   |             |
|------------|----------|----------|-------------------------------|-------------------|----------------------------|----------------------------------------------------------------------------------------------------|------------------------|-----------------|-----------|---------------------------------------------------------------------------------------------|-------------------|-------------|
| Batai Br   | abuennai | Druckon  | (Furma                        | a: III<br>izonz I | i estrirma;<br>Kontonblatt | Condorpro                                                                                                    | nrung: EURJ            | _               | _         |                                                                                             | _                 | _ 메스        |
|            | ogramme  | Diucken  | niie L                        | lizenz i          | Kontenbiatt                | Sonderproj                                                                                                    | gramme                 | 4               |           |                                                                                             |                   |             |
|            | <u>r</u> | Kont     | <u>}</u>                      | Adres             | 7                          | Tobellen                                                                                                    | The second             | 2 Zahlungan     | Bankuar   | i<br>i<br>i<br>i<br>i<br>i<br>i<br>i<br>i<br>i<br>i<br>i<br>i<br>i<br>i<br>i<br>i<br>i<br>i |                   | Hilformer   |
| <b>г</b> ш | na       | 12010    |                               | Autes             | sen                        |                                                                                                    | Ellassen               | Lannigen        | Dantager  | NCIU                                                                                        | Ausweitungen      | misprogr.   |
|            | eine (   | Jatene   | orface                        | una:              | Buchha                     | tung                                                                                                    |                        |                 | 🐋 🛛 Т.    | agesdatu                                                                                    | m: 07.11.02       | - 🦘         |
| Aigen      |          |          |                               | 1 1'              | D. ((                      | 1 (                                                                                                    |                        |                 | S B       | uchungsj                                                                                    | jahr: <b>2002</b> | - 1         |
|            |          | (        | U                             | ber die           | sen Buttor                 | 1 KOMMUI                                                                                                    | man                    |                 | Gesamtsur | nme:                                                                                        | 0                 | 07.0        |
| Vonto      | Bel      | Nr. Bu   | - ai                          | ii uic u          | intenstenet                | Ide Maske                                                                                                    |                        | Teto Buch-T     | avt       |                                                                                             | Vost              | et 9        |
|            | Der-     | ni bu.   |                               |                   |                            |                                                                                                    |                        | syxto bucn-i    | eat       |                                                                                             | rost              |             |
|            |          |          |                               |                   |                            |                                                                                                    |                        |                 |           |                                                                                             |                   | -           |
|            |          |          |                               |                   |                            |                                                                                                    |                        |                 |           |                                                                                             |                   |             |
|            |          |          |                               |                   |                            |                                                                                                    |                        |                 |           |                                                                                             |                   |             |
|            |          |          |                               |                   |                            |                                                                                                    |                        |                 |           |                                                                                             |                   |             |
|            |          |          |                               |                   |                            |                                                                                                    |                        |                 |           |                                                                                             |                   |             |
|            |          |          |                               |                   |                            |                                                                                                    |                        |                 |           |                                                                                             |                   |             |
|            | t Liefer |          |                               |                   |                            | E 47                                                                                                    | 2 44 Tast              |                 | _         |                                                                                             |                   | -           |
|            |          | anta<br> |                               |                   |                            |                                                                                                    |                        |                 | (E        | 121                                                                                         | <u>]</u>          |             |
| Konto:     | Y Bel.   | -Nr. E   | Betrag ( 0                    | (00)              | S/H US                     | Gegkto                                                                                                    | ) <b>?</b> IS <b>?</b> | Buchung - Tex   | t (F      |                                                                                             | BuDat.            | ZA Aut.     |
| 7000       | 001      | 5        | 8.                            | 000,000           | H  16                      |                                                                                                    | 44000 er               | Eingangsrechn   | ung       |                                                                                             | 71102             |             |
| BelDat.    | AZ       | Rechnr L | _ief.                         | KS                | 🥐 KT                       | <b>?</b> U-F                                                                                                    | Kto Fremdwä            | hrung FwKz. 🢡   | Sko-Fäl.  | Sko-1                                                                                       | Nettofäl. Sko     | ontobetr. 🢡 |
| 7110       | 2 0      |          |                               |                   | 11111                      |                                                                                                    | 0                      |                 | 171102    | 4.0                                                                                         | 0 71202           | 320.00      |
|            |          | ,<br>    | 1                             |                   |                            |                                                                                                    | -                      |                 |           | 1                                                                                           |                   |             |
| 2 💦        | Buchen   |          | Eingabef                      |                   | 👰 🛛 Buch                   | ungen                                                                                                    |                        |                 |           | _                                                                                           |                   |             |
|            | ENTERJ   |          | leeren (F                     | 10)               | suche                      | en (F2)                                                                                                    | ><br>Hier wird d       | ie entsprechend | e         |                                                                                             | <u> </u>          | ?           |
| II         |          |          |                               |                   |                            | (                                                                                                    | Kostenstell            | e eingegeben.   | C         |                                                                                             |                   |             |
| Vorgabe:   | summen   | 0.00     | Steuer                        |                   | n                          | Netto:                                                                                                    |                        | 0.0             |           |                                                                                             | OP's beart        | peiten      |
| Call.      |          | 0,00     | LI-L-                         |                   |                            |                                                                                                    | Dutterme               |                 |           |                                                                                             | (F3)              |             |
| Bank:      |          | U        | Buch                          | an.<br>Jungen:    |                            | 0                                                                                                    | Neuer Saldo            |                 |           |                                                                                             | G Sch             | ließen 💊    |
|            |          |          | Buci                          | langen.           |                            | , in the second second s |                        |                 |           | Dru                                                                                         | icken 🛃 📴         | SC) 🦊       |

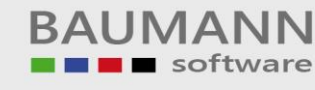

| 🍣 Fin               | anzbuchha                  | ltung 6.6 | (Firn              | na: 111          | Testfirma    | ; Hauswähr          | ung: El                | JR)           |                    |          |                          |                           |                     | _ 8 ×                  |
|---------------------|----------------------------|-----------|--------------------|------------------|--------------|---------------------|------------------------|---------------|--------------------|----------|--------------------------|---------------------------|---------------------|------------------------|
| <u>D</u> atei       | <u>P</u> rogramme          | Drucken   | Hilfe              | Lizenz           | Kontenblatt  | Sonderprogr         | amme                   |               |                    |          |                          |                           |                     |                        |
| <u>_</u>            |                            | 1         |                    |                  | 7            | <b>%</b>            | 1                      | X             |                    | X        |                          |                           |                     | <b>(</b>               |
|                     | firma.                     | Konte     | en                 | Adres            | ssen         | Tabellen            | Er                     | lässen        | Zahlu              | ingen    | Bankverkeh               | Auswertu                  | ngen   I            | Hilfsprogr.            |
| Allge               | emeine I                   | Datene    | erfase             | sung:            | Buchha       | altung<br>Testfirma |                        |               |                    | Ę        | Tageso<br>Buchur         | latum: 07.1<br>Igsjahr: 2 | 1.02<br>2002        | ?                      |
|                     |                            |           |                    |                  |              |                     |                        |               |                    |          | Gesamtsumme:             | -8000                     | 0.                  | 4                      |
| Kon                 | to Bel-                    | -Nr Bù.   | -Dat.              | AZ A             | 5            | Betrag              | S/H                    | US Geg        | gkto Bu            | ch-Tex   | kt                       |                           | Kostst              | <u> </u>               |
| 700                 | 001 0000                   | 05 07.:   | 11.02              | 00               | *            | 8.000,00            | H                      | 16 044        | 000 ER             | Einga    | angsrechnu               | ıg                        | 111111              | <b>_</b>               |
| 044                 | 000 0000                   | 05 07.3   | 11.02              | 00               |              | 6.896,55            | 5<br>T                 | 16 7UU<br>700 | UU1 ER<br>1001 ER  | Einge    | angsrechnu               | ig :                      | 111111              |                        |
| 033                 | 000 0000<br>000 0000       | 05 07.1   | 11.02              | 00               |              | 1.103.45            | n<br>S                 | 700           | 001 ER             | Einge    | angsrechnu               | ig i<br>iar l             |                     |                        |
| - <mark>8.00</mark> | 0,00 Test-Li               | eferant 1 |                    |                  |              | 12.068              | <mark>3,96 Te</mark> ŧ | st .          |                    |          |                          |                           |                     | <b>_</b>               |
| Konto               | o: <b>?</b> Bel.<br>700001 | -Nr. B    | etrag (            | 0,00)<br>0,00    | S/H US       | P Gegkto            | 1 <b>?</b><br>4000     | s 🥐           | Buchung            | s - Text | (F12)                    | BuDat                     | ZA<br>102           | A Auf.                 |
| BelD                | at. AZ                     | Rechnr L  | ief.               | кs<br>П          | 🥐 кт<br>0    | <b>?</b> U-Кt       | o Fr                   | emdwähr<br>(  | ung FwK<br>),00 DM | z. 🥐 S   | iko-Fäl. Sko-1<br>171102 | Nettofäl.<br>4,00 7120    | Skonto              | betr. <b>?</b><br>0,00 |
|                     | Buchen<br>(ENTER)          |           | Eingab<br>leeren ( | efelder<br>(F10) | Buck<br>Suck | hungen<br>hen (F2)  |                        |               |                    |          |                          |                           |                     | ?<br>?                 |
| -Kont               | rollsummen                 |           |                    |                  |              |                     |                        |               |                    |          |                          |                           |                     |                        |
| Vorgat              | be:                        | 0,00      | Steuer:            |                  | 1103,45      | Netto:              | 68                     | 96,55         | Stkto.:            | 01400    | 0                        | 0P's                      | s bearbeiti<br>(F3) | en 🚺                   |
| S                   | oll:                       | 0         | Hat                | ben:             |              | 0                   | . D                    | ifferenz:     |                    |          | 0                        |                           |                     |                        |
| Bar                 | nk:                        | 0         | Bud                | hungen:          |              | 0                   | Neue                   | r Saldo:      |                    |          | 0 ?                      | Drucken                   | (ESC)               | en 💢                   |

Auf den nachfolgenden Bildern wird in kurzen Schritten aufgezeigt, wie man die Buchungssätze von der FiBu in die Kostenrechnung übernimmt.

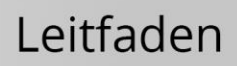

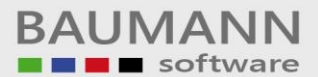

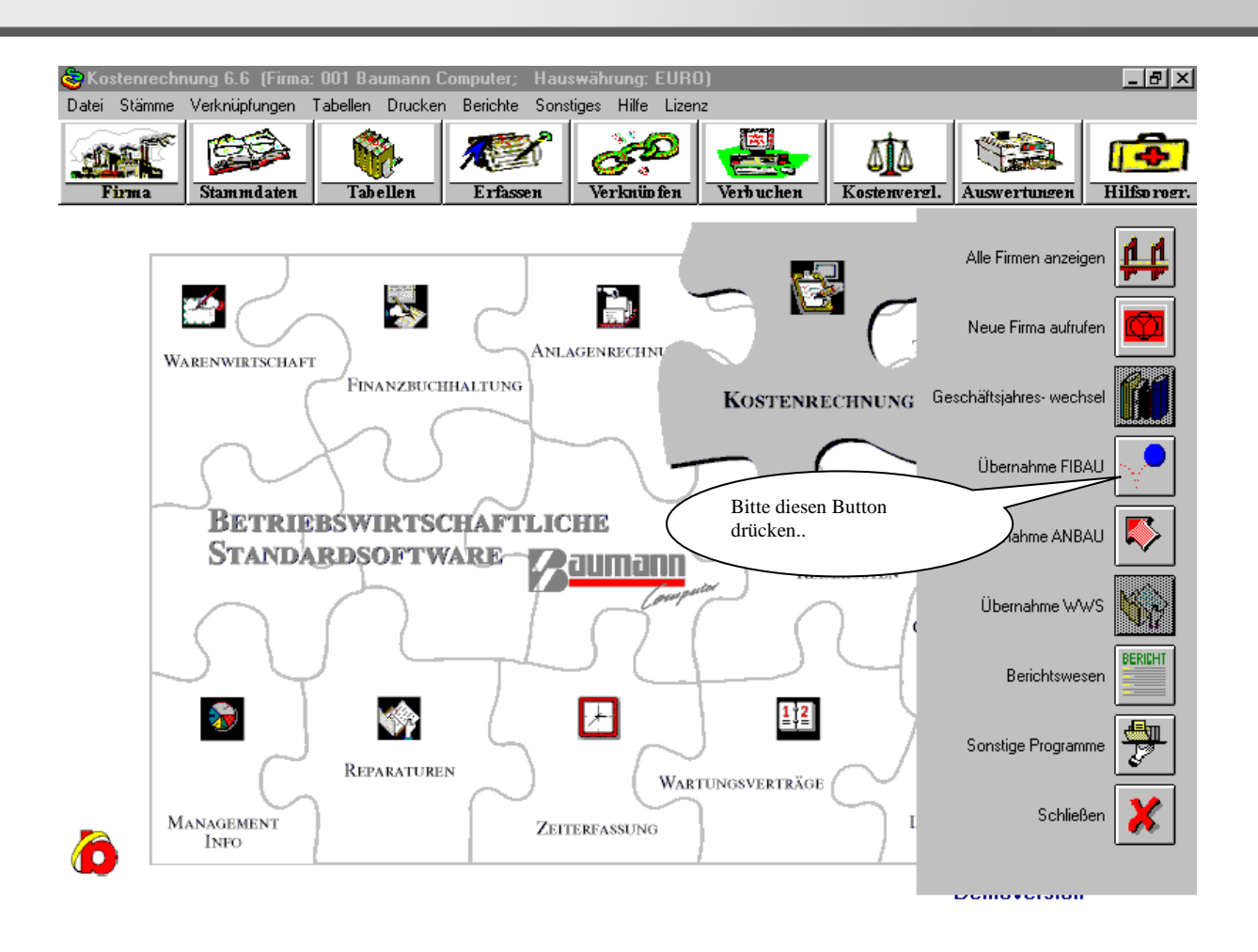

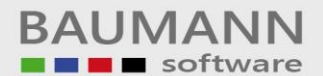

## Leitfaden

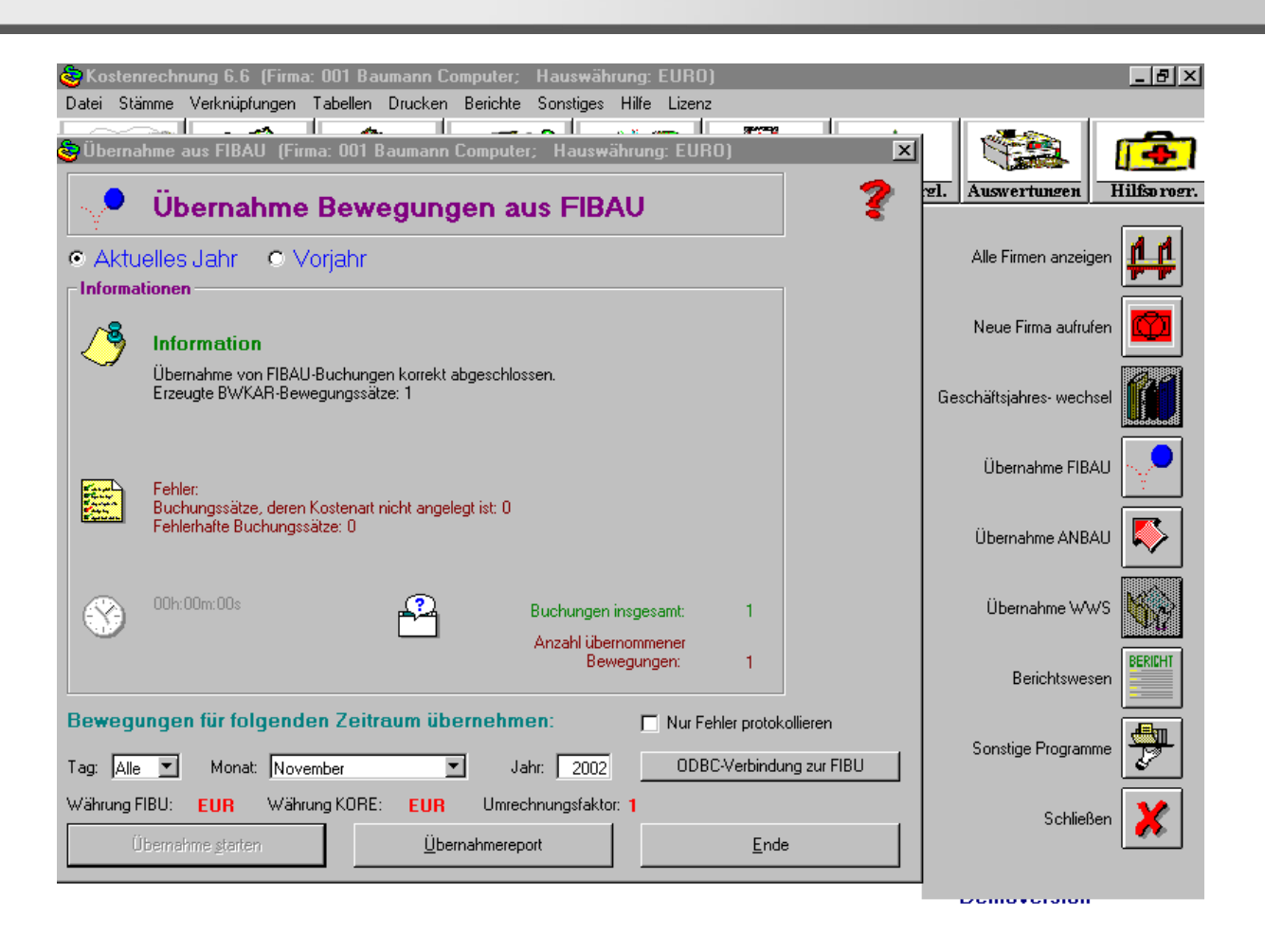

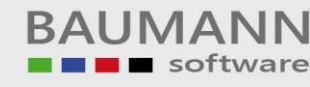

## Leitfaden

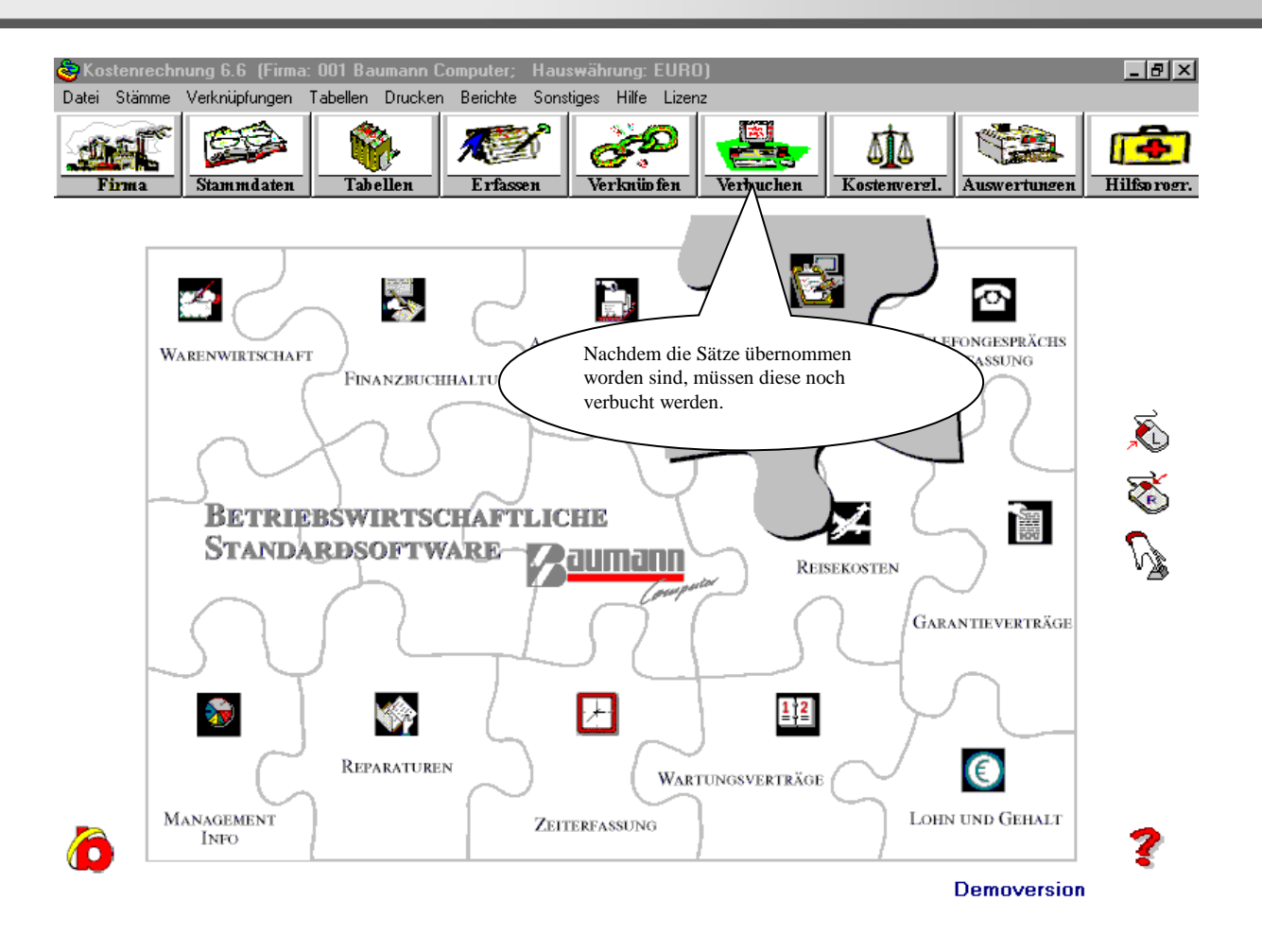

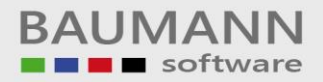

| Genereller Verbuchungslauf (Firma:                                                                                                    | 001 Baumann Computer; Hauswährung: EURO) | _ @ ×    |  |  |  |  |  |  |  |
|----------------------------------------------------------------------------------------------------|------------------------------------------|----------|--|--|--|--|--|--|--|
| Genereller Verbuchungslauf         ?           Mit diesem Lauf werden alle notwendigen Berechnungen nacheinander ausgeführt         ? |                                          |          |  |  |  |  |  |  |  |
| ● Aktuelles Jahr ● Vorj                                                                                                    | ahr                                      |          |  |  |  |  |  |  |  |
| Difformationen                                                                                                    | ~ <b>~</b>                               | ▲ 🏵      |  |  |  |  |  |  |  |
| <ul> <li>Kostenartenbewegungen</li> <li>Nur fehlerhafte Bewegungen<br/>protokollieren</li> </ul>                                      | <b>R</b>                                 | ¥<br>A   |  |  |  |  |  |  |  |
| <ul> <li>Leistungsartenbewegungen</li> <li>Nur fehlerhafte Bewegungen<br/>protokollieren</li> </ul>                                   |                                          | × S      |  |  |  |  |  |  |  |
| 🔽 Konsolidierungslauf                                                                                                    |                                          | ×<br>×   |  |  |  |  |  |  |  |
| 🔽 Bilden Verrechnungspreise                                                                                                    |                                          | ×<br>×   |  |  |  |  |  |  |  |
| Verbuchungslauf <u>s</u> tarten                                                                                                    | Auswahl <u>P</u> rotokolle öffnen        | <u> </u> |  |  |  |  |  |  |  |